# **Capture avec Loom**

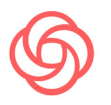

Loom est un outil d'enregistrement vidéo qui vous permet de diffuser un message.

# PUI Pédagogie Driverstale & finoactie

## PRÉSENTATION

Loom vous permet **de capturer** et d'enregistrer votre caméra, votre microphone ou votre écran de façon simple et rapide. Votre vidéo est alors instantanément disponible pour être partagée.

Vous avez le choix de l'installer comme **application autonome** ou de l'utiliser en tant qu'**extension chrome**.

• En premier lieu, rendez-vous sur <u>le site de Loom</u>, avec un Mac, un PC ou un smartphone iOS. De là, cliquez sur le bouton **Get Loom for Free**.

 Choisissez votre mode de connexion. Soit via Google ou Slack. Soit par connexion avec e-mail, dans ce cas cliquez sur
Create Free account. Remplissez le formulaire avec nom, prénom, mot de passe et acceptez les conditions d'utilisation et cliquez sur le bouton Continuer. Un Mél vous est envoyé, vous devrez alors confirmer votre inscription en cliquant sur le lien Verify email.

### L'EXTENSION CHROME

Si vous faites le choix d'utiliser l'extension Chrome, voici comment l'utiliser.

• Installer <u>le navigateur Google</u> <u>Chrome</u>. Utilisez-le pour réaliser les points suivants.

• Installer l'extension à Chrome. Dans le Chrome Web Store, rendez-vous sur <u>la page d'installa-</u> tion de l'extension Loom. Cliquez sur le bouton **Ajouter à Chrome**.

6

Loom for Chrome Ajouter à C

• Une fois l'extension ajoutée au navigateur Google Chrome, elle apparait en haut à droite de votre navigateur avec un **message de succès d'installation**.

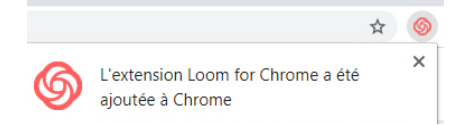

• Lorsque vous cliquez sur cette icône en étant connecté à votre compte Loom, une **demande d'autorisation** à utiliser votre caméra et votre micro apparaît.

| loom.com/my    | -videos     |         |
|----------------|-------------|---------|
| Loom for Chron | ne souhaite | ×       |
| Utiliser votre | micro       |         |
| Utiliser votre | camera      |         |
|                | Autoriser   | Bloquer |
|                |             |         |

• Vous pouvez alors choisir quelle **type de vidéo** vous voulez enregistrer.

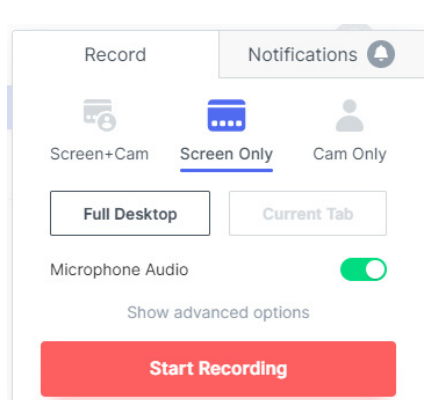

Soit **Screen+Cam** pour enregistrer votre écran et votre caméra, **Screen Only** pour engistrer seulement votre écran et **Cam Only** seulement votre caméra.

Et commencez en cliquant sur le bouton **Start recording**.

• Là, vous choisissez quelle **portion de l'écran** vous voulez enregistrer.

| L'intégralité de votre écran Fe   |                 |   | nëtre de l'appli                                                                                                    |                           |  |
|-----------------------------------|-----------------|---|----------------------------------------------------------------------------------------------------|---------------------------|--|
| Nacional I                        |                 |   |                                                                                                    | ×                         |  |
|                                   |                 |   | ecces                                                                                                    | TO REPORT                 |  |
| My Maren<br>Polisie<br>In Corr of | Manga and Anno. | - | ND Sectors<br>Sectors<br>Sectors | An Seriah<br>Constitution |  |

Soit l'intégralité de votre écran, soit une fenêtre de l'application. Cliquez sur la vue en question, puis continuez avec le bouton **Partager**.

• À partir de cet instant, **l'enregistrement commence**. Tout ce que vous faites est enregistré.

• Une fois terminé, pour arrêter cet enregistrement, cliquez sur le bouton **Arrêter le partage**.

• Au retour sur votre navigateur Chrome, dans l'onglet du site Loom, vous pouvez voir la vidéo enregistrée, ajouter un titre, éditer la vidéo et ajouter un mot de passe pour rendre l'accès privé.

• Pour la partager, cliquez sur le bouton **Copy link** à droite de la fenêtre.

Send Your Video

https://www.loom.com/share/18426...

Copy Link

• Enfin, partagez ce lien à vos étudiants en **le collant** par exemple dans un E-mail ou sur la plateforme Moodle.

Voir au verso l'alternative pour héberger la vidéo sur Pod

#### L'APPLICATION AUTONOME

Si vous choisissez plutôt l'application autonome, voici comment l'utiliser.

• Installer le logiciel en allant sur <u>la page de téléchargement</u> <u>de Loom</u> puis choisissez entre Mac ou PC en cliquant sur le bouton **Download** correspondant.

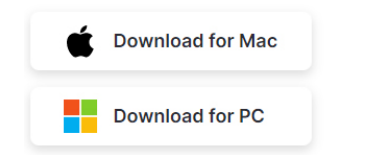

• Le téléchargement commence, quand il est complété cliquez sur le bouton bleu **Finish Installing**.

• Un fichier executable d'installation de Loom est déposé sur votre ordinateur. Ouvrez-le pour **installer le logiciel**.

• Une fenêtre s'ouvre, dans l'onglet **Sign In**, choisissez le mode de connexion que vous avez préféré. Cliquez sur Email si vous avez préféré ce mode de connexion lors de votre inscription, entrez les informations de votre compte et terminez en confirmant via le bouton **Sign In**.

• Vous pouvez consulter les rubriques de démonstration du logiciel, et cliquer enfin sur **Launch Recorder** pour démarrer.

• Vous pouvez alors choisir quelle **type de vidéo** vous voulez enregistrer. Soit **Screen+Cam** pour enregistrer votre écran et votre caméra, **Screen Only** pour engistrer seulement votre écran et **Cam Only** votre caméra seule. Commencez l'enregistrement en cliquant sur le bouton **Start recording**.

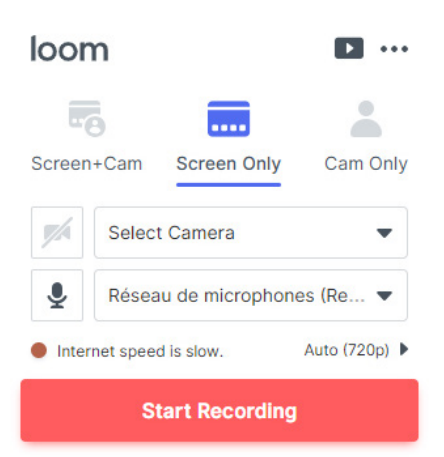

• À partir de cet instant, **l'enregistrement commence**. Tout ce que vous faites est enregistré.

• Une fois terminé, pour arrêter cet enregistrement, cliquez sur le bouton rouge stop sur le bord gauche de votre écran.

• Vous êtes alors dirigé dans votre espace personnel sur Loom

• Vous pouvez voir la vidéo enregistrée, ajouter un titre, éditer la vidéo et ajouter un mot de passe pour rendre l'accès privé.

• Pour la partager, cliquez sur le bouton **Copy link** à droite de la fenêtre.

Send Your Video https://www.loom.com/share/18426... Copy Link

• Enfin, partagez ce lien à vos étudiants en **le collant** par exemple dans un E-mail ou sur la plateforme Moodle.

#### L'hébergement sur POD

Voici une méthode alternative pour héberger votre vidéo sur la plateforme POD de l'université d'Avignon.

Téléchargez la vidéo depuis votre compte Loom au clic sur l'icône ci-contre.

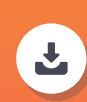

Une fois la vidéo téléchargée sur votre ordinateur, **allez sur la plateforme POD** : <u>https://pod.univ-avignon.fr/</u> <u>Téléversez-la,</u> en cliquant sur le lien **Ajouter une vidéo.** 

Une fois sur la page de la vidéo POD, **copiez/collez l'adresse URL.** 

Enfin, dans votre cours sur la plateforme E-UAPV, **collez-la dans une étiquette de votre cours**.

Le tutoriel complet : https://apui.univ-avignon.fr/pca

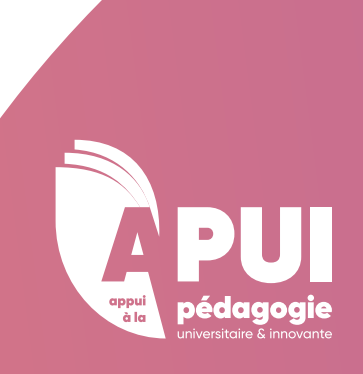